# Kereskedői szerződés beküldése segédlet kereskedők számára

## Tartalomjegyzék

| Belépés a pályázatkezelő rendszerek felületére | 1 |
|------------------------------------------------|---|
| Kereskedői szerződés űrlap létrehozása         | 1 |
| A kereskedői szerződés űrlap kitöltése         | 3 |
| A kereskedői szerződés űrlap beküldése         | 4 |
| A kereskedői szerződés űrlap törlése           | 4 |
| Kereskedői szerződés hiánypótlása              | 5 |

## Belépés a pályázatkezelő rendszerek felületére

A pályázatkezelő rendszerekbe a "Kereskedő és operatív lízing cég regisztrációs rendszer"-en keresztül a "Feladataim" oldalról tudnak belépni a kereskedők. <u>https://keresopleas.elektromobilitas.ifka.hu/userarea</u>

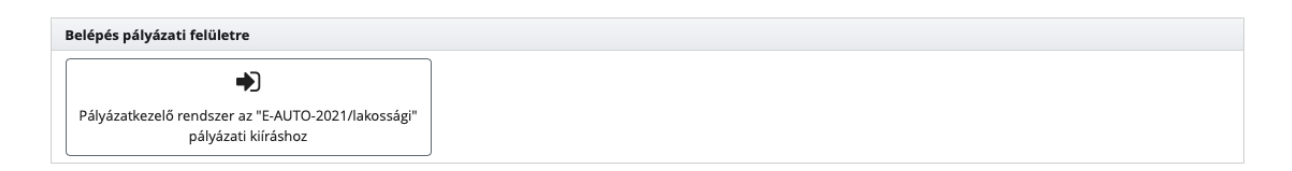

A "Feladataim" oldalon megjelenik minden olyan pályázati rendszernek a belépési gombja, amely kiíráshoz az Ön cége jelentkezést nyújtott be és azt elfogadták.

Kattintson a gombra a kívánt pályázati rendszerbe történő belépéshez.

## Kereskedői szerződés űrlap létrehozása

A kereskedői szerződés űrlap két módon jöhet létre:

• A pályázó belép ügyfélkapu felhasználójával az adott pályázatkezelő rendszerbe és ott a "Pályázatok" oldalon megjelenő "Támogatói okiratok felhasználása" gomb

#### Járműre vonatkozó Iktatószám Kereskedő Jármű Állapot Műveletek maximálisan kapható támogatás mértéke Jármű elfogadása Eltérő felszereltséggel igénylem a járműv ugyanattól a kereskedőtől Márka: Dacia Módosítom a Tipus: Spring járművet és/vagy a Pályázó Kategória: M1 kereskedőt elfogadására 2 500 000 Ft (elektromos vár személyszállító Elállok a járműtől (Előfinanszírozás) gépkocsi) Ülések száma: 4 A jármű támogatói okiratba foglalt érvényességi ideje: 90 nap, amelyből még hátra van: 84 nap A jármű felhasználásának határideje: 2021-10-28 nap végéig Előfinanszírozés: A jármű felhasználásának határidejéig a kereskedőnek el kell indítania a beszerzést. A támogatói okiratba foglalt támogatás értéke: 2 500 000 Ft Amelyből még elérhető: 2 500 000 Ft

### megnyomása után elfogadja az adott járművet:

Ha ezt a pályázó még nem tette meg, akkor ezt a lépést a kereskedő is megteheti a pályázó helyett. Kérjük erről előzetesen tájékoztassa a pályázót.
Az Ön kereskedéséhez tartozó még nem elfogadott járműveket a pályázatkezelő rendszer "Feladataim" oldaláról érheti el, ha a "Támogatói okiratok felhasználása" gombra kattint.

| Támogatói okiratok felhasználása |           |                                                                                                    |                                                                 |                                                                         |                                  |
|----------------------------------|-----------|----------------------------------------------------------------------------------------------------|-----------------------------------------------------------------|-------------------------------------------------------------------------|----------------------------------|
| lktatószám ≎                     | Pályázó ≎ | Jármű ≎                                                                                                    | Járműre vonatkozó<br>maximálisan kapható<br>támogatás mértéke ≎ | Az engedményezési szerződés<br>dokumentum beérkezésének<br>határideje ≎ | Műveletek                        |
|                                  |           | Márka: Dacia<br>Típus: Spring<br>Kategória: M1 (elektromos<br>személyszállító gépkocsi)<br>Ülések száma: 4<br>Módosított<br>felszereltség | 2 500 000 Ft                                                    | 2021-10-28 nap végéig                                                   | Kereskedői szerződés<br>indítása |
|                                  |           | Márka: <b>Dacia</b><br>Típus: <b>Spring</b><br>Kategória: <b>M1 (elektromos</b><br>személyszállító gépkocsi)<br>Ülések száma: <b>4</b>    | 2 500 000 Ft                                                    | 2021-10-28 nap végéig                                                   | Kereskedői szerződés<br>indítása |

A kereskedői szerződés űrlap létrehozásához kattintson az **"Kereskedői szerződés** indítása" gombra.

**Megjegyzés 1**: A jármű oszlopban szereplő "Módosított felszereltség" felirat azt jelzi, hogy a járművet a pályázó a támogatói okiratigénylés során az Ön kereskedésétől igényelte, de a támogatói okirat kézhezvételét követően nyilatkozott arról, hogy a járművet eltérő felszereltséggel kéri. Ilyenkor az kereskedői szerződés űrlapon a jármű beszerzési ára módosítható.

**Megjegyzés 2**: A jármű oszlopban szereplő "Módosított jármű" felirat azt jelzi, hogy a pályázó a támogatói okirat kézhezvételét követően módosította a támogatói okiratigénylés során kiválasztott járművet vagy kereskedőt. Most pillanatnyilag az Ön

kereskedését választotta ki a pályázó. Ilyen esetben a kereskedői szerződés űrlapon a jármű beszerzési ára módosítható.

## A kereskedői szerződés űrlap kitöltése

Ha Ön kattint az előző fejezetben bemutatott "Kereskedői szerződés indítása" gombra, akkor a rendszer automatikusan átirányítja Önt az kereskedői szerződés űrlapra.

Ha a pályázó fogadta el a járművet, akkor az üres kereskedői szerződés űrlapot a pályázati rendszerben a "Feladataim" oldalról a "Kereskedői szerződés" alatt található **"Beküldésre váró kereskedői szerződések"** mappában találja.

| Kereskedői szerződés                                        |  |  |  |  |  |
|-------------------------------------------------------------|--|--|--|--|--|
| Beküldésre váró kereskedői szerződések (12 elem)            |  |  |  |  |  |
| Beküldött kereskedői szerződések (4 elem)                   |  |  |  |  |  |
| Kereskedői pénzügyi elszámolás                              |  |  |  |  |  |
| Reküldérre váró kereckedői nénzümi elszámolások (A elem)    |  |  |  |  |  |
| Bekuluésie válo keleskedől pelizagyi elszamolások (* eleni) |  |  |  |  |  |

Az űrlap mentése automatikus. A kitöltést bármikor megszakíthatja. A félig kitöltött űrlapot később a **"Beküldésre váró kereskedői szerződések"** mappában találja.

Kérjük töltse ki az űrlapot.

Amennyiben a pályázó módosítást kért a járműre vonatkozóan, akkor az űrlapon fel kell töltenie a gépjármű beszerzésére vonatkozó dokumentumokat, és meg kell adni a jármű bruttó beszerzési árát is.

A bruttó beszerzési ár értéke nem térhet el olyan módon a támogatói okiratigénylés során megadott jármű beszerzési árától, hogy az új jármű a pályázati kiírás szerint másik támogatási kategóriába essen.

Amennyiben az Ön kereskedése előfinanszírozott finanszírozási formát alkalmaz, akkor az űrlap alján fel kell töltenie az engedményezési szerződést. Ehhez a docx formátumú sablondokumentumot a fájlfeltöltés kérdés felett tudja letölteni.

Engedményezési szerződés feltöltése természetes személy pályázó esetén:\*

|                                             | Letölthető dokumentumok |
|---------------------------------------------|-------------------------|
| e-auto-2021_lakossagi_engedm_term_szem.docx |                         |
| Fájl feltöltése: .pdf, .jpg                 |                         |
| + Hozzáadás                                 |                         |

A sablondokumentumba automatikusan beemelésre kerülnek a pályázat adatai. Ha a dokumentumban hiányos adatokat lát azt kérjük az űrlapon pótolja.

Az engedményezési szerződést nyomtassák ki, írják alá, majd töltsék vissza PDF vagy JPG formátumban a felületre.

Amennyiben az Ön kereskedése utófinanszírozott finanszírozási formát alkalmaz, akkor a szerződés űrlapon nincs lehetőség az engedményezési szerződés feltöltésére. Erre a következő "kereskedői elszámolás" nevű űrlapon lesz lehetősége, ami a jelen kereskedői szerződés űrlap beküldését követően azonnal elérhetővé válik.

## A kereskedői szerződés űrlap beküldése

Az űrlap hiánytalan kitöltését követően kérjük kattintson az űrlap alján található **"Beküldés"** gombra.

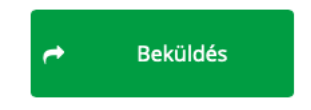

Hibás adatok esetén a rendszer erről figyelmeztetni fogja.

Felhívjuk figyelmét, hogy előfinanszírozás esetén a kereskedői szerződés űrlap beküldésére a támogatói okirat érvényességének kezdetétől a pályázati kiírásnak megfelelő mennyiségű nap áll rendelkezésre.

A sikeresen beküldött kereskedői szerződés űrlapokat a "Feladataim" oldalon a **"Beküldött kereskedői szerződések"** mappában találja.

## A kereskedői szerződés űrlap törlése

Amennyiben erre igény merül fel a beküldés előtt az űrlap alján található **"Törlés** visszaküldés a pályázónak kereskedőváltás céljából" gombra kattintva véglegesen törölheti az űrlapot.

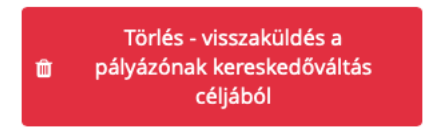

Ez akkor lehet hasznos, ha a pályázó

- az eredtitől eltérő felszereltséggel kéri a járművet, de a pályázatkezelő rendszerben az erre irányuló gombot nem nyomta meg;
- az eredetitől eltérő járművet kíván választani;
- más kereskedőtől szeretne járművet vásárolni;
- ha az Ön kereskedése nem tudja biztosítani a járművet a pályázó számára.

A törlést követően a pályázó a pályázati rendszerbe belépve tud intézkedni a járművel kapcsolatban.

## Kereskedői szerződés hiánypótlása

Előfordulhat, hogy az értékelő hiánypótlás céljából visszaküldi a kereskedői szerződés űrlapot. Erről e-mailben értesítést küld Önnek a rendszer. Az űrlapot, és az értékelő kérését a pályázatkezelő rendszerbe belépve a "Feladataim" oldalról a "Hiánypótlásra visszaküldött kereskedői szerződések" mappából éri el. Az űrlap javítása után kattintson az űrlap tetején található "Vissza" hivatkozásra, majd a megjelenő oldal alján válassza a "Hiánypótlás beküldése" gombot.